# Hızlı Başlama

Şekil 1'de görülen tüm kalemleri teslim aldığınızdan emin olun. (Pakette yer alan etiketler farklı olabilir.)

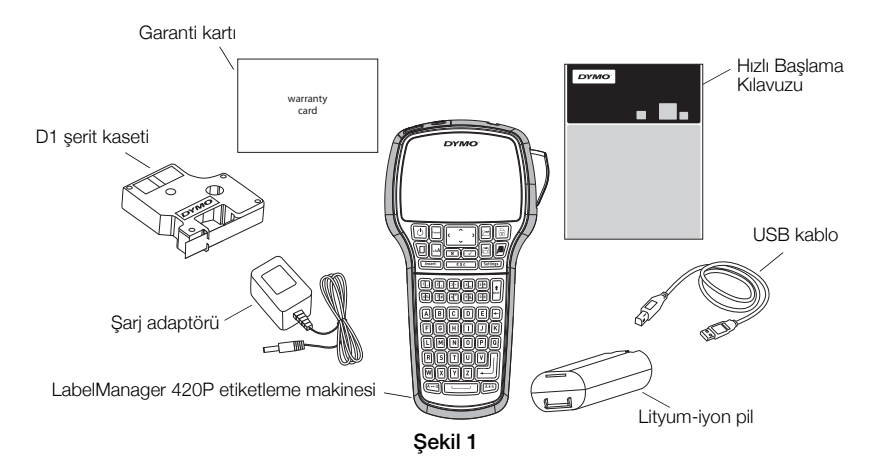

Etiketleme makinenizin kullanımıyla ilgili ayrıntılı bilgi için, **www.dymo.com** adresindeki DYMO Web sitesinin Destek bölümünden *LabelManager 420P Kullanıcı Kılavuzu*'nu indirin.

Şekil 2'de gösterilen özelliklerle tanışın.

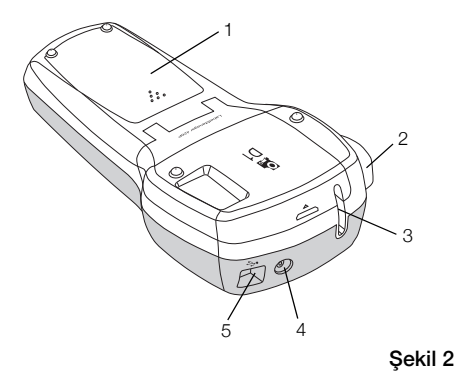

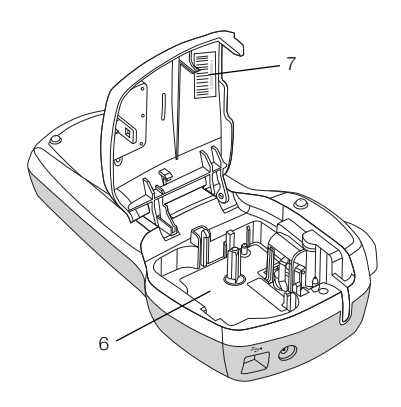

1 Pil yuvası

4 Güç konnektörü

- 2 Kesici tuşu
- 3 Etiket çıkış yuvası
- 5 USB konnektör
- 6 Etiket yuvası

7 Seri numarasý etiketi

# Pil Yerleştirme

#### Pili yerleştirmek için

- 1 Etiketleme makinesinin pil yuvası kapağını kaydırıp çıkarın. Bkz. Şekil 3.
- 2 Pili pil yuvasına takın.
- 3 Pil yuvasının kapağını yerine takın.

#### Pili şarj etmek için

- Şarj adaptörünün ucunu etiketleme makinesinin üstündeki güç konnektörüne takın.
- 2 Şarj adaptörünün diğer ucunu bir elektrik prizine takın.

**NOT** Şarj adaptörü sadece pili şarj etmek için kullanılır; şarj adaptörü etiketleme makinesine elektrik vermek için kullanılamaz.

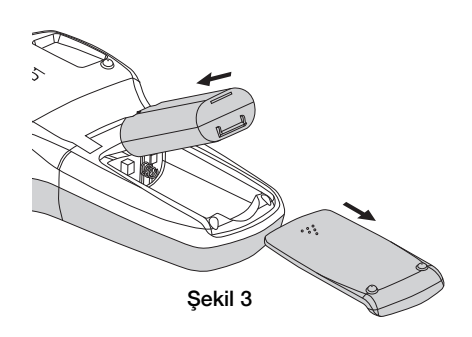

# Etiket Kasetinin Takılması

etiketleme makinesi'niz DYMO D1 etiket kasetlerini kullanır.

#### Etiket kasetini takmak için

- Etiket yuvasını açmak için etiket kasetinin kapağını kaldırın. Bkz. Şekil 4.
- 2 Kasetin ve filmin kaset ağzında gergin olduğundan ve kasetin, etiket kılavuzları arasından geçtiğinden emin olun. Bkz. Şekil 5.

Gerekirse filmi sıkıştırmak için film geri sarma makarasını saat yönünde döndürün.

- Kaseti yerleştirin ve kaset yerine oturup "klik" sesi gelene kadar sıkıca bastırın. Bkz. Şekil 6.
- 4 Etiket kaseti kapağını kapatın.

# İlk Etiketinizi Yazdırırken

Gücü ilk kez açtığınızda, sizden dili, ölçü birimlerini ve etiket genişliğini seçmeniz istenir. Söz konusu seçimler, değiştirilinceye kadar aynı kalır.

#### Etiketleme makinesini kurmak için

- 1 Gücü açmak için 🕑 düğmesine basın.
- 2 Dili seçin ve 🖂 tuşuna basın.
- 3 İnç veya mm seçin ve 🖂 basın.
- 4 Halen etiketleme makinesinde bulunan etiket kasetinin genişliğini seçip, 🖂 tuşuna basın.

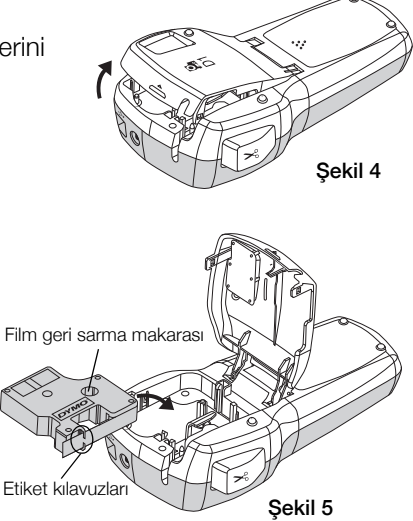

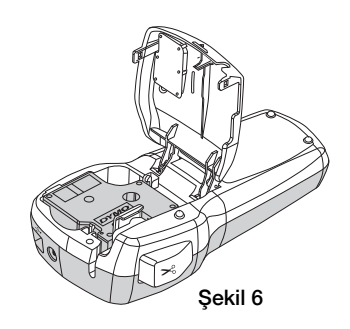

#### Etiket yazdırmak için

- 1 Basit bir etiket oluşturmak için metin girin.
- 2 🖻 tuşuna basın.
- 3 Etiketi kesmek için kesici tuşuna basın.
- 4 Yapışkanı açığa çıkarmak için etiketin arkasındaki kağıdı çıkarıp, etiketi yapıştırın.

# Etiketleme Makinenizin Bilgisayarınızla Kullanılması

## Etiketleme Makinesinin Bilgisayarınıza Bağlanması

Etiketleme makinesi, makinenin üzerinde bulunan USB bağlantısını kullanarak bilgisayarınıza bağlanır. Etiketleme makinesini bilgisayarınızla kullanmak için başka bir yazılım veya srücü yüklemeniz gerekmez.

#### Etiketleme makinesini bilgisayarınıza bağlamak için

- USB kablosunu etiketleme makinesinin üst tarafındaki USB portuna takın. Bkz. Şekil 8.
- 2 USB kablosunun diğer ucunu bilgisayarınızın üzerinde bulunan USB portuna takın.

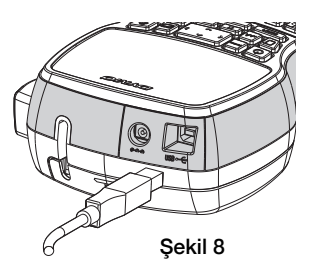

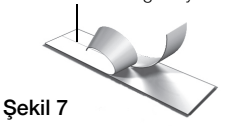

Etiketin arkasındaki kağıdı avırın

## Yerleşik Yazılımın Başlatılması

Yerleşik yazılım etiketleme makinesinin üzerinde bulunur; yüklemek gerekmez.

#### Windows® için yazılımı başlatmak için

- Gerekiyorsa, etiketleme makinesini açmak için 🕑 tuşuna basın.
  Windows Otomatik Çalıştırma ayarlarına bağlı olarak yazılım otomatik olarak başlayabilir.
- 2 Yazılımın otomatik olarak başlamaması halinde, aşağıdakilerden birini yapın:
  - Otomatik Çalıştır veya Otomatik Yürüt kutusu göründüğünde, 🛃 DYMO Label Light yazılımını başlatmak için ekran üstü yönergeleri yerine getirin.
  - Otomatik çalıştırma iletişim kutusu görünmüyorsa Bilgisayarım > DYMO 420P'ye gidin ve ardından
     DYMO Label Light.exe'ye tiklayın.

## Mac OS<sup>®</sup> için yazılımı başlatmak için

- 1 Gerekiyorsa, etiketleme makinesini açmak için 🕑 tuşuna basın. DYMO 420P birimi masaüstünüzde görünür.
- 2 Birimi açmak için DYMO 420P'ye çift tıklayın.
- 3 Yazılımı başlatmak için 🛃 öğesini çift tıklayın.

## Etiketleme Makinesinin Bilgisayar Bağlantısının Kesilmesi

#### Etiketleme makinesinin bilgisayar bağlantısının kesilmesi için

- 1 (Sadece Mac) DYMO 420P birimini çöp kutusuna sürükleyin.
- 2 Etiketleme makinesini kapatmak için güç düğmesine basın.
- **3** USB kablosunu bilgisayarınızdan çekin.

## Etiketleri Yerleşik Yazılımla Yazdırma

Aşağıdaki şekilde, yazılımda bulunan özelliklerin bir kısmı gösterilmektedir.

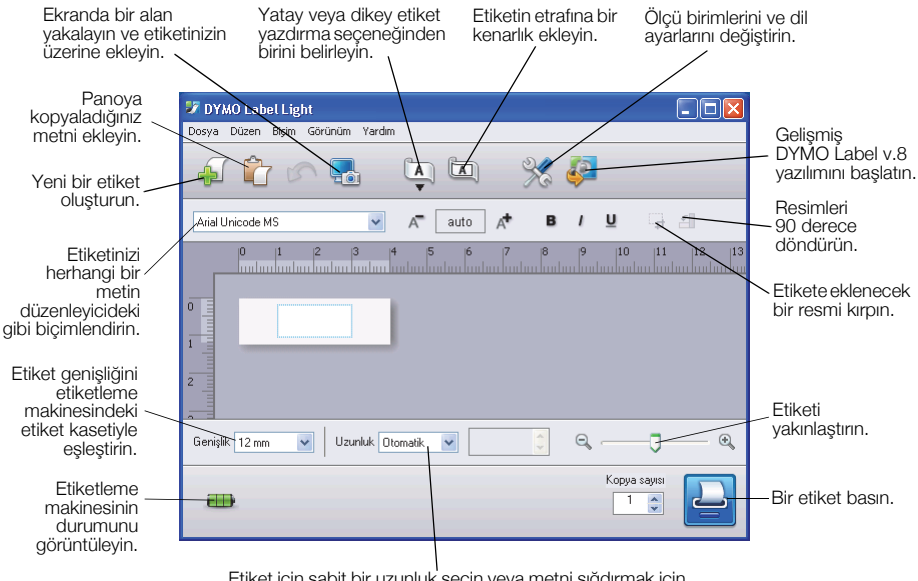

Etiket için sabit bir uzunluk seçin veya metni sığdırmak için etiketi otomatik olarak yeniden boyutlandırın.

#### İlk etiketi basmak için

- 1 Düzen alanında etiket üzerine bir kez tıklayın ve bir metin yazın.
- 2 Etiketi yazdırmak için 블 simgesini tıklayın.
- 3 Etiketi kesmek için etiketleme makinesindeki kesici tuşuna basın.

#### Masaüstünüzdeki bir görüntüyü yakalamak ve eklemek için

- 1 Araç çubuğu üzerinde 🔚 simgesini tıklayın.
- 2 İmleci, yakalanacak alanın etrafında bir seçim kutusu çizecek şekilde sürükleyin.

Seçili alan etiketinize eklenir.

## DYMO Label™ v.8 Yazılımının Yüklenmesi

#### Yazılımı Windows® sistemine yüklemek için

- DYMO Web sitesinin Destek bölümünden DYMO Label v.8'in son sürümünü indirmek için yerleşik yazılım içindeki 🧔 simgesini tıklayın.
   DYMO Label v.8 yüklendikten sonra, 🛃 öğesine tıklandığında yazılım başlar.
- 2 Açık olan tüm Microsoft Office uygulamalarını kapatın.
- Yükleyici simgesini çift tıklayın.
  Birkaç saniye sonra, yükleme ekranı görünür.
- Install'u (Yükle) tıklayın ve yükleyicideki yönergeleri izleyin.
  NOT Sistem yapılandırmanıza bağlı olarak, gerekli Microsoft .NET<sup>™</sup> yazılımı yüklenirken yazılım yükleme biraz zaman alabilir.
- 5 Henüz bağlanmamışsa, etiketleme makinesini bilgisayarınıza bağlayın.

## Yazılımı Mac OS<sup>®</sup> sistemine yüklemek için

- DYMO Web sitesinin Destek bölümünden DYMO Label v.8'in son sürümünü indirmek için yerleşik yazılım içindeki 🧔 simgesini tıklayın.
   DYMO Label v.8 yüklendikten sonra, 💭 öğesine tıklandığında yazılım başlar.
- 2 Installer (Yükleyici) simgesini çift tıklayın ve ekran üstü yönergelerini izleyin.
- 3 Henüz bağlanmamışsa, etiketleme makinesini bilgisayarınıza bağlayın.

## DYMO Label™ v.8 Yazılımı ile Etiket Basma

Aşağıdaki şekilde, DYMO Label v.8

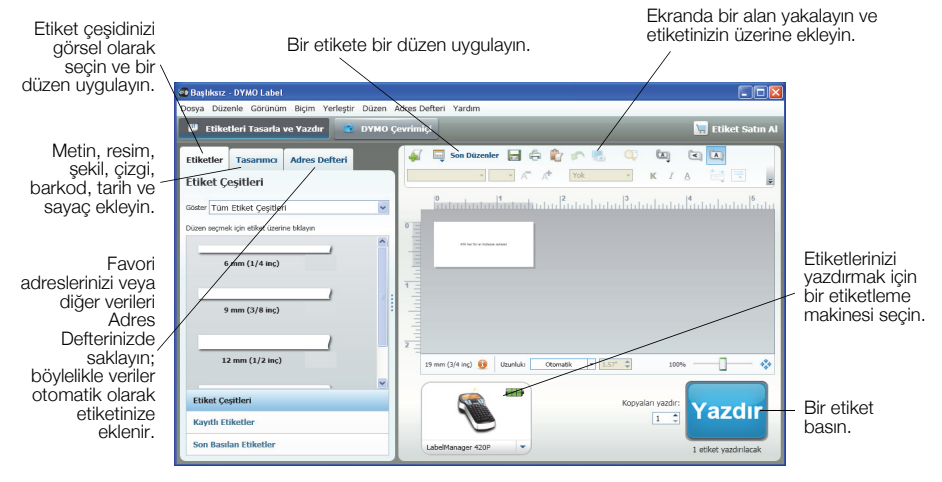

#### İlk etiketinizi yazdırmak için

DYMO Label v.8 yazılımını başlatmak için yerleşik yazılımda
 öğesine tıklayın.

DYMO Label yazılımını ilk başlattığınızda, kullanılabilir etiket çeşitlerinin listesi pencerenin solunda görüntülenirken, Edit (Düzen) alanında ise bir boş bir etiket görüntülenir.

2 Labels (Etiketler) sekmesinden bir şerit etiket seçin ve ardından bir düzen seçin.

Seçtiğiniz şerit etiketin genişliğinin etiketleme makinesinde yüklü olan şerit kasetinin genişliğine uygun olmasına dikkat edin.

- 3 Düzenle alanında şerit etiket üzerine bir kez tıklayın ve bir metin yazın.
- 4 Etiketi yazdırmak için Yazdır simgesini tıklayın.

Yazılımın kullanımına ilişkin tüm ayrıntılı bilgiler için, çevrimiçi Yardım seçeneğine başvurun.

## LabelManager 420P Hızlı Başvuru

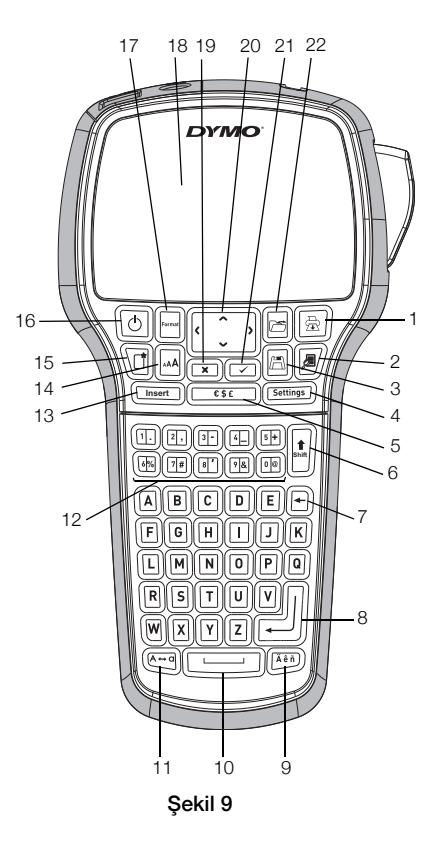

- 1 Yazdır
- 2 Önizleme
- 3 Kaydet
- 4 Ayarlar
- 5 Semboller
- 6 Shift
- 7 Geri silme Tuşu
- 8 Geri Dönüş Tuşu

- 9 Vurgulu karakterler
- 10 Boşluk Tuşu
- 11 Büyük harf
- 12 Sayısal tuşlar
- 13 Ekle
- 14 Yazı Tipi Boyutu
- 15 Yeni etiket/Temizle
- 16 On/Off Tuşu

- 17 Biçim
- 18 LCD ekran
- 19 İptal Tuşu
- 20 Gezinti
- 21 Tamam
- **22** Aç

# Biçimlendirme Hızlı Başvurusu

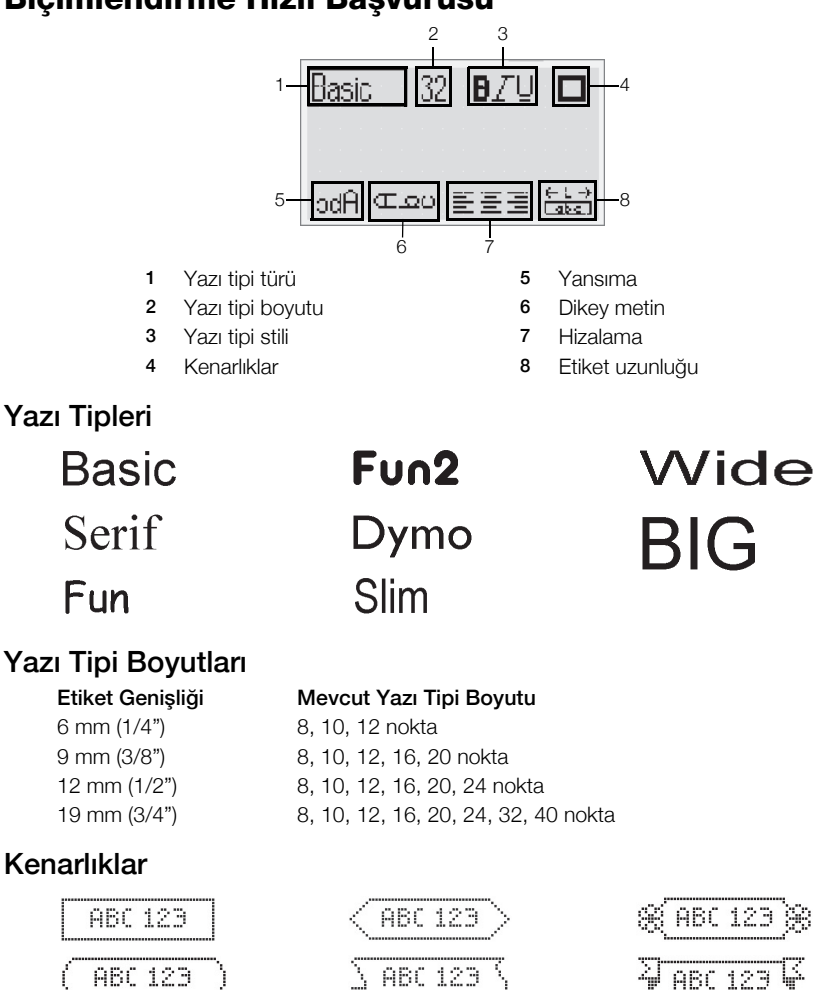

Daha gelişmiş biçimlendirme özellikerinden faydalanmak amacıyla yazılımı indirmek için yerleşik yazılımda 🖗 öğesini tıklayın ve DYMO web sitesinden DYMO Label™ v.8 yazılımını yükleyin.

ABC 123

ABC 123